#### UPUTSTVO ZA PODEŠAVANJE KODNE STRANICE U WINDOWS-U POTREBNE ZA ISPRAVAN RAD PROGRAMA "WINŠPED 2" I EPD

Skrenuli bi vam pažnju oko jedne bitne stvari.

Naime, pojedini korisnici su u poslednje vreme prijavili probleme pri EPD koji su bili prouzrokovani jednim neodgovarajućim podešavanjem u Windows operativnom sistemu. Problem se javljao pri elektronskom podnošenju dokumenata u kojima se koriste "naša slova" (š.đ.č.ć.ć.ž).

Da bi se ovakvi dokumenti (JCI, SD...) ispravno prosledili, potrebno je da proverite da li vam je sledeće podešavanje u Windows-u pravilno postavljeno i ukoliko nije da ga promenite shodno sledećem uputstvu. Sva podešavanja se rade u Windows operativnom sistemu, dakle NE u programu "WinŠped 2". Ukoliko je vaš računar podešen kao što je prikazano na slici, nema potrebe da išta menjate !

1. Pritisnite dugme <Start>

 Izaberite opciju "Run..."
U polje Open upišite intl.cpl (kao na slici) i kliknite na dugme <OK>

| Run   | 2 🔀                                                                                                    |
|-------|----------------------------------------------------------------------------------------------------|
|       | Type the name of a program, folder, document, or<br>Internet resource, and Windows will open it for you. |
| Open: | intl.cpl                                                                                                 |
|       | OK Cancel Browse                                                                                         |

## 4. Dobićete sledeći prozor

| onal and L                     | anguage Options 🧧 [?                                                                  |
|--------------------------------|---------------------------------------------------------------------------------------|
| gional Options                 | Languages Advanced                                                                    |
| Standards and                  | 1 formats                                                                             |
| This option al                 | ffects how some programs format numbers, currencies,                                  |
| Galact an iter                 | no.<br>In to match its preferences, or click Customize to choose                      |
| vour own for                   | nats:                                                                                 |
| Serbian (Lati                  | n) Customize                                                                          |
| Samples                        |                                                                                       |
| Number:                        | 123.456.789,00                                                                        |
| Currency:                      | 123.456.789,00 Din.                                                                   |
| Time:                          | 18:17:05                                                                              |
| Short date:                    | 28.01.2010                                                                            |
| Long date:                     | četvrtak, 28. januar 2010                                                             |
|                                |                                                                                       |
| Location                       |                                                                                       |
| To help servi<br>weather, sele | ces provide you with local information, such as news and<br>ct your present location: |
|                                | fautoreau as                                                                          |
| Serbia and N                   | vontenegro                                                                            |

# Proverite da li vam je u zaokruženom polju upisano Serbian (Latin)

# Ako ne piše izaberite taj podatak klikom na padajući meni (nedirajte dugme <Customize...>).

5. Na istom prozoru, gore, kliknite na karticu Advanced da bi dobili sledeći prikaz:

| egional and Language Options                                                                                                    |
|----------------------------------------------------------------------------------------------------|
| Regional Options Languages Advanced                                                                                                    |
| CLanguage for non-Unicode programs                                                                                                    |
| This system setting enables non-Unicode programs to display menus<br>and dialogs in their native language. It does not affect Unicode<br>programs, but it does apply to all users of this computer.     |
| Select a language to match the language version of the non-Unicode programs you want to use:                                                                                                    |
| Serbian (Latin) 🗸                                                                                                    |
| Image: Second page contraction     10000 (MAC - Boman)     10001 (MAC - Japanese)     10002 (MAC - Traditional Chinese Big5)     10003 (MAC - Korean)     10004 (MAC - Arabic)     10005 (MAC - Hebrew) |
| Default user account settings<br>Apply all settings to the current user account and to the default<br>user profile                                                                                      |
| OK Cancel Apply                                                                                                    |

## Proverite i ovde da li vam u zaokruženom polju piše Serbian (Latin)

Ukoliko nije izabran podatak Serbian (Latin) izaberite ga u padajućem meniju.

6. Kada ste na oba mesta postavili **Serbian (Latin)** kliknite na dugme **<OK>**, potvrdite instalaciju izmene sa **<Yes>**, i takođe potvrdite da želite da restartujete sistem sa **<Yes>**.

Nakon restarta Windows-a, kodna stranica će vam biti ispravno podešena i nećete imati problema sa prosleđivanjem "naših slova" pri EPD.